# Single withdrawal from a course on the basis of the Study Regulations

The rules for withdrawing from courses is detailed in at the link: **Rules for withdrawal from the course according to clause 23** 

To initiate the process, please log in to: https://usosweb.sgh.waw.pl

## Then, navigate to the "STUDENT'S SECTION" tab and select the "One-Time Deleting" tile.

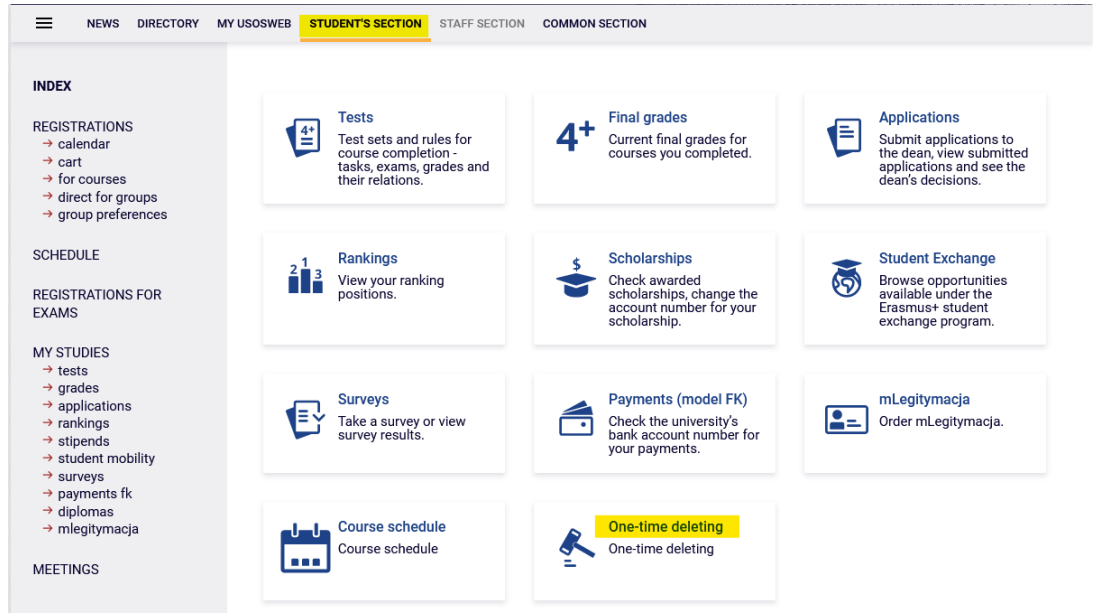

The withdrawal period for courses aligns with the registration schedule. You can only submit a request to drop a course during this period and only if you have not used the withdrawal option in previous semesters. To verify, please check the turn preview.

Go

| Deleting of                                              | the Course                                                                                                    |                                                                                                    |                                                           |         |
|----------------------------------------------------------|----------------------------------------------------------------------------------------------------|----------------------------------------------------------------------------------------------------|-----------------------------------------------------------|---------|
| C<br>Schedu<br>29 Apri<br>RULES<br>Warsav<br>§<br>C<br>V | ule to Resolution No. 709 of the Senate of the SGH Wa<br>il 2020, as amended<br>AND REGULATIONS OF THE FIRST AND SECOND CY<br>w School of Economics<br>3 23 point 12 Once during the entire study period, with<br>of classes at the latest, the student shall be allowed to<br>which shall bear no impact on passing a semester or<br>not apply to the courses determined as mandatory in t | arsaw School of Econo<br>CLE PROGRAMMES at<br>in a month from the b<br>o indicate a course the<br>year of his/her study. T<br>the curriculum. | omics of<br>t the<br>eginning<br>failing of<br>Fhis shall |         |
| C Rules of Studies                                       | of deleting of the course on the basis of § 23 point 12<br>s – Graduate Studies Office                                                                                                    | Rules and Regulation                                                                                                    | s of                                                      | -       |
| Academic term                                            | Rounds                                                                                                    | Open from                                                                                                    | Open to                                                   | Status  |
| 20231                                                    | Advanced Analytics - Big Data, II stopnia, w języku<br>angielskim SMMB-AAB                                                                                                    | 2023-10-24<br>10:00:00                                                                                                    | 2023-11-24<br>10:00:00                                    | Waiting |

Once the withdrawal period begins, you can view the list of courses for the current semester and select the course you wish to delete.

|                                                                                                    | DSWEB STUDENT'S                                                         | SECTION STAFF SECTION COMMON SECTION                                                                                                    |                                                                                                    |                                                                             |         |          |
|----------------------------------------------------------------------------------------------------|-------------------------------------------------------------------------|----------------------------------------------------------------------------------------------------|----------------------------------------------------------------------------------------------------|-----------------------------------------------------------------------------|---------|----------|
| INDEX<br>REGISTRATIONS<br>- calendar<br>- cart<br>- for courses<br>- direct for groups<br>- group preferences<br>SCHEDULE<br>REGISTRATIONS FOR<br>EXAMS | Deleting of<br>Schedu<br>29 Apri<br>RULES<br>Warsav<br>S<br>c<br>v<br>v | the Course<br>le to Resolution No. 709 of the Senate of the SGH W<br>12020, as amended<br>AND REGULATIONS OF THE FIRST AND SECOND CN<br>v School of Economics<br>23 point 12 Once during the entire study period, with<br>f classes at the latest, the student shall be allowed t<br>which shall bear no impact on passing a semester or<br>ot apply to the courses determined as mandatory in | arsaw School of Ec<br>YCLE PROGRAMME<br>hin a month from th<br>o indicate a course<br>year of his/her stu<br>the curriculum. | conomics of<br>S at the<br>he beginning<br>the failing of<br>dy. This shall |         |          |
| MY STUDIES<br>→ tests<br>→ grades<br>→ applications<br>→ rankings<br>→ stipends                                                                         | C Rules of Studies                                                      | of deleting of the course on the basis of § 23 point 12<br>= – Graduate Studies Office                                                                                                    | 2 Rules and Regulat                                                                                                    | tions of                                                                    |         |          |
| → student mobility                                                                                                    | Academic term                                                           | Rounds                                                                                                    | Open from                                                                                                    | Open to                                                                     | Status  |          |
| <ul> <li>→ payments fk</li> <li>→ diplomas</li> <li>→ mlegitymacja</li> </ul>                                                                           | 20231                                                                   | Advanced Analytics - Big Data, II stopnia, w języku angielskim SMMB-AAB                                                                                                    | 2023-10-10<br>10:00:00                                                                                                    | 2023-11-24<br>10:00:00                                                      | Pending | Go<br>to |

Next to each course, you will see red baskets; you can submit your chosen course for deletion by selecting the corresponding red basket.

| NEWS DIRECTORY MY                                               | USOSWEB STUDENT'S SECTION STAFF SECTION COM                                             | MON SECTION |                                                                                                    |                                                           |               |
|-----------------------------------------------------------------|-----------------------------------------------------------------------------------------|-------------|----------------------------------------------------------------------------------------------------|-----------------------------------------------------------|---------------|
| INDEX<br>REGISTRATIONS<br>→ calendar<br>→ cart<br>→ for courses | Deleting of the Course<br>Go back to round selection<br>The course selected for removal |             |                                                                                                    |                                                           |               |
| → direct for groups → group preferences                         | Course title                                                                            | Course code | e Academic term                                                                                                  | Decision                                                  | Action        |
| 0                                                               | No course selected for removal                                                          |             |                                                                                                    |                                                           |               |
| REGISTRATIONS FOR<br>EXAMS                                      | Courses to select for removal                                                           | O           | Desciption                                                                                                    |                                                           | A sale of     |
| MY STUDIES                                                      | Course title                                                                            | Course code | Description                                                                                                    |                                                           | Action        |
| → tests → grades → applications → rankings                      | Cybersecurity                                                                           | 220551-D    | Major subject – lack of possil<br>subject except of additional s<br>of alternatives realized in earl<br>studies. | bility of deleting<br>ubjects from group<br>ier stages of |               |
| → stipends → student mobility                                   | Algebra and Mathematical Analysis                                                       | 222001-D    |                                                                                                    |                                                           | ۲ċ            |
| <ul> <li>→ payments fk</li> <li>→ diplomas</li> </ul>           | Probability Theory and Stochastic Processes                                             | 222581-D    |                                                                                                    |                                                           | Ϋ́            |
| → mlegitymacja                                                  | Advanced R Programming                                                                  | 233531-D    |                                                                                                    |                                                           | ř             |
| MEETINGS                                                        | Polish for Foreigners - Beginning Polish (CNJO)                                         | 237731-D    |                                                                                                    |                                                           | <del>کر</del> |

During the deletion period, you can change your initial choice, select a different course, or decide not to delete any course.

|                                                                                                    | MY USOSWEB STUDENT'S SECTION STAFF SECTION COM                                                                                                    | MON SECTION                                                 |                                                                              |                                                                                                    |             |
|----------------------------------------------------------------------------------------------------|----------------------------------------------------------------------------------------------------|-------------------------------------------------------------|------------------------------------------------------------------------------|----------------------------------------------------------------------------------------------------|-------------|
| INDEX                                                                                                    | Deleting of the Course                                                                                                    |                                                             |                                                                              |                                                                                                    |             |
| REGISTRATIONS<br>→ calendar                                                                                                    | Go back to round selection                                                                                                    |                                                             |                                                                              |                                                                                                    |             |
| → cart → for courses                                                                                                    | The course selected for removal                                                                                                    |                                                             |                                                                              |                                                                                                    |             |
| → direct for groups → group preferences                                                                                                    | Course title                                                                                                    | Course code                                                 | Academic term                                                                | Decision                                                                                                    | Action      |
| 5 11                                                                                                    | Polish for Foreigners - Beginning Polish (CNJO)                                                                                                    | 237731-D                                                    | 20231                                                                        | Verification by the Dean until<br>November 7, 2023                                                                           | Withdraw    |
| SCHEDULE                                                                                                    |                                                                                                    |                                                             |                                                                              | 10000111001 7,2020                                                                                                    |             |
| SCHEDULE<br>REGISTRATIONS FOR<br>EXAMS                                                                                                    | Courses to select for removal                                                                                                    |                                                             |                                                                              | 101011001 7, 2020                                                                                                    |             |
| SCHEDULE<br>REGISTRATIONS FOR<br>EXAMS<br>MY STUDIES                                                                                                    | Courses to select for removal<br>Course title                                                                                                    | Course code                                                 | Description                                                                  |                                                                                                    | Action      |
| SCHEDULE<br>REGISTRATIONS FOR<br>EXAMS<br>MY STUDIES                                                                                                    | Courses to select for removal<br>Course title<br>Cybersecurity                                                                                                    | Course code                                                 | Description<br>Major subject<br>subject excep<br>of alternatives<br>studies. | <ul> <li>lack of possibility of deleting<br/>to f additional subjects from grou<br/>realized in earlier stages of</li> </ul> | Action<br>p |
| SCHEDULE<br>REGISTRATIONS FOR<br>EXAMS<br>MY STUDIES<br>> tests<br>> grades<br>> applications<br>> applications<br>> stipends<br>> student mobility<br>> student mobility                                        | Courses to select for removal<br>Course title<br>Cybersecurity<br>Algebra and Mathematical Analysis                                                                          | Course code<br>220551-D<br>222001-D                         | Description<br>Major subject<br>subject excep<br>of alternatives<br>studies. | - lack of possibility of deleting<br>to f additional subjects from grou<br>realized in earlier stages of                     | Action<br>p |
| SCHEDULE<br>REGISTRATIONS FOR<br>EXAMS<br>MY STUDIES                                                                                                    | Courses to select for removal<br>Course title<br>Cybersecurity<br>Algebra and Mathematical Analysis<br>Probability Theory and Stochastic Processes                           | Course code<br>220551-D<br>222001-D<br>222581-D             | Description<br>Major subject<br>subject excep<br>of alternatives<br>studies. | - lack of possibility of deleting<br>to f additional subjects from grou<br>realized in earlier stages of                     | P Action    |
| SCHEDULE<br>REGISTRATIONS FOR<br>EXAMS<br>MY STUDIES<br>> grades<br>> grades<br>> applications<br>> arankings<br>> stipends<br>> student mobility<br>> surveys<br>> payments fk<br>> diplomas<br>> mlenitivmacia | Courses to select for removal<br>Course title<br>Cybersecurity<br>Algebra and Mathematical Analysis<br>Probability Theory and Stochastic Processes<br>Advanced R Programming | Course code<br>220551-D<br>222001-D<br>222581-D<br>233531-D | Description<br>Major subject<br>subject excep<br>of alternatives<br>studies. | - lack of possibility of deleting<br>to f additional subjects from grou<br>realized in earlier stages of                     | Action<br>p |

## After the the Deleting of the course round ends, you cannot alter or retract your submission.

| Deleting of         | the Course                                                                                                    |                                                                                          |                                               |        |        |
|---------------------|----------------------------------------------------------------------------------------------------|------------------------------------------------------------------------------------------|-----------------------------------------------|--------|--------|
| Û                   |                                                                                                    |                                                                                          |                                               |        |        |
| Schedu<br>29 Apri   | lle to Resolution No. 709 of the Senate of the SGH Wa<br>I 2020, as amended                                                                                                    | arsaw School of Ecc                                                                      | onomics of                                    |        |        |
| RULES<br>Warsav     | AND REGULATIONS OF THE FIRST AND SECOND CY<br>v School of Economics                                                                                                    | CLE PROGRAMMES                                                                           | at the                                        |        |        |
| S<br>c<br>v<br>n    | 23 point 12 Once during the entire study period, with<br>of classes at the latest, the student shall be allowed to<br>which shall bear no impact on passing a semester or<br>yot apply to the courses determined as mandatory in t | in a month from the<br>p indicate a course t<br>year of his/her study<br>the curriculum. | e beginning<br>he failing of<br>7. This shall |        |        |
| <b>O</b><br>Rules o | of deleting of the course on the basis of 8.23 point 12                                                                                                    | Rules and Regulation                                                                     | ons of                                        |        |        |
| Studies             | s – Graduate Studies Office                                                                                                    | nareo ana negalati                                                                       |                                               |        |        |
| Academic term       | Rounds                                                                                                    | Open from                                                                                | Open to                                       | Status |        |
| 20231               | Advanced Analytics - Big Data, II stopnia, w języku<br>angielskim SMMB-AAB                                                                                                    | 2023-10-10<br>10:00:00                                                                   | 2023-10-20<br>10:00:00                        | Closed | G<br>t |

Nevertheless, you will receive a final decision regarding your request within the timeline specified in the announcement.

### Deleting of the Course

Go back to round selection

#### The course selected for removal

| Course title                                    | Course code | Academic term | Decision                                           | Action |
|-------------------------------------------------|-------------|---------------|----------------------------------------------------|--------|
| Polish for Foreigners - Beginning Polish (CNJO) | 237731-D    | 20231         | Verification by the Dean until<br>November 7, 2023 |        |

#### Courses to select for removal - tura nieaktywna

| Course title                                    | Course code | Description                                                                                                    | Action |
|-------------------------------------------------|-------------|----------------------------------------------------------------------------------------------------|--------|
| Cybersecurity                                   | 220551-D    | Major subject – lack of possibility of deleting<br>subject except of additional subjects from group<br>of alternatives realized in earlier stages of<br>studies. |        |
| Algebra and Mathematical Analysis               | 222001-D    |                                                                                                    |        |
| Probability Theory and Stochastic Processes     | 222581-D    |                                                                                                    |        |
| Advanced R Programming                          | 233531-D    |                                                                                                    |        |
| Polish for Foreigners - Beginning Polish (CNJO) | 237731-D    |                                                                                                    |        |

Polish for Foreigners - Beginning Polish (CNJO)

### The decision can be:

• negative. In this case, the possibility of using a one-time deletion remains to be used in later

| So back to round selection                                                                                                    |                                                 |                                                                                                    |                                                                                     |        |
|----------------------------------------------------------------------------------------------------|-------------------------------------------------|----------------------------------------------------------------------------------------------------|-------------------------------------------------------------------------------------|--------|
| The course selected for removal                                                                                                    |                                                 |                                                                                                    |                                                                                     |        |
| Course title                                                                                                    | Course code                                     | Academic term                                                                                          | Decision                                                                            | Action |
| Polish for Foreigners - Beginning Polish (CNJO)                                                                                                    | 237731-D                                        | 20231                                                                                                  | Application rejected                                                                |        |
| Courses to select for removal - tura nieaktyv                                                                                                    | vna                                             |                                                                                                    |                                                                                     |        |
| Courses to select for removal - tura nieaktyv                                                                                                    | vna                                             |                                                                                                    |                                                                                     |        |
| Courses to select for removal - tura nieaktyv<br>Course title                                                                                                    | Course code                                     | Description<br>Major subject – lack of<br>subject except of add                                        | of possibility of deleting<br>itional subjects from group                           | Action |
| Courses to select for removal - tura nieaktyv<br>Course title<br>Cybersecurity                                                                                     | Vna<br>Course code<br>220551-D                  | Description<br>Major subject – lack d<br>subject except of add<br>of alternatives realize<br>studies.  | of possibility of deleting<br>itional subjects from group<br>d in earlier stages of | Actio  |
| Courses to select for removal - tura nieaktyv<br>Course title<br>Cybersecurity<br>Algebra and Mathematical Analysis                                                | Course code<br>220551-D<br>222001-D             | Description<br>Major subject – lack o<br>subject except of add<br>of alternatives realize<br>studies.  | of possibility of deleting<br>itional subjects from group<br>d in earlier stages of | Actio  |
| Courses to select for removal - tura nieaktyv<br>Course title<br>Cybersecurity<br>Algebra and Mathematical Analysis<br>Probability Theory and Stochastic Processes | Course code<br>220551-D<br>222001-D<br>222581-D | Description<br>Major subject – lack of<br>subject except of add<br>of alternatives realize<br>studies. | of possibility of deleting<br>itional subjects from group<br>d in earlier stages of | Actio  |

semesters:

 positive. In this case, it will not be possible to use a one-time deletion in subsequent semesters. Information about which course and in which semester we deleted will be available throughout the entire study under the Once-deleted tile, after going to the preview of the round:

237731-D

## Deleting of the Course

Go back to round selection

The course selected for removal - the possibility used

| Course title                                    | Course code | Academic term |
|-------------------------------------------------|-------------|---------------|
| Polish for Foreigners - Beginning Polish (CNJO) | 237731-D    | 20231         |